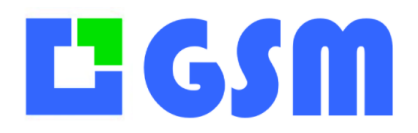

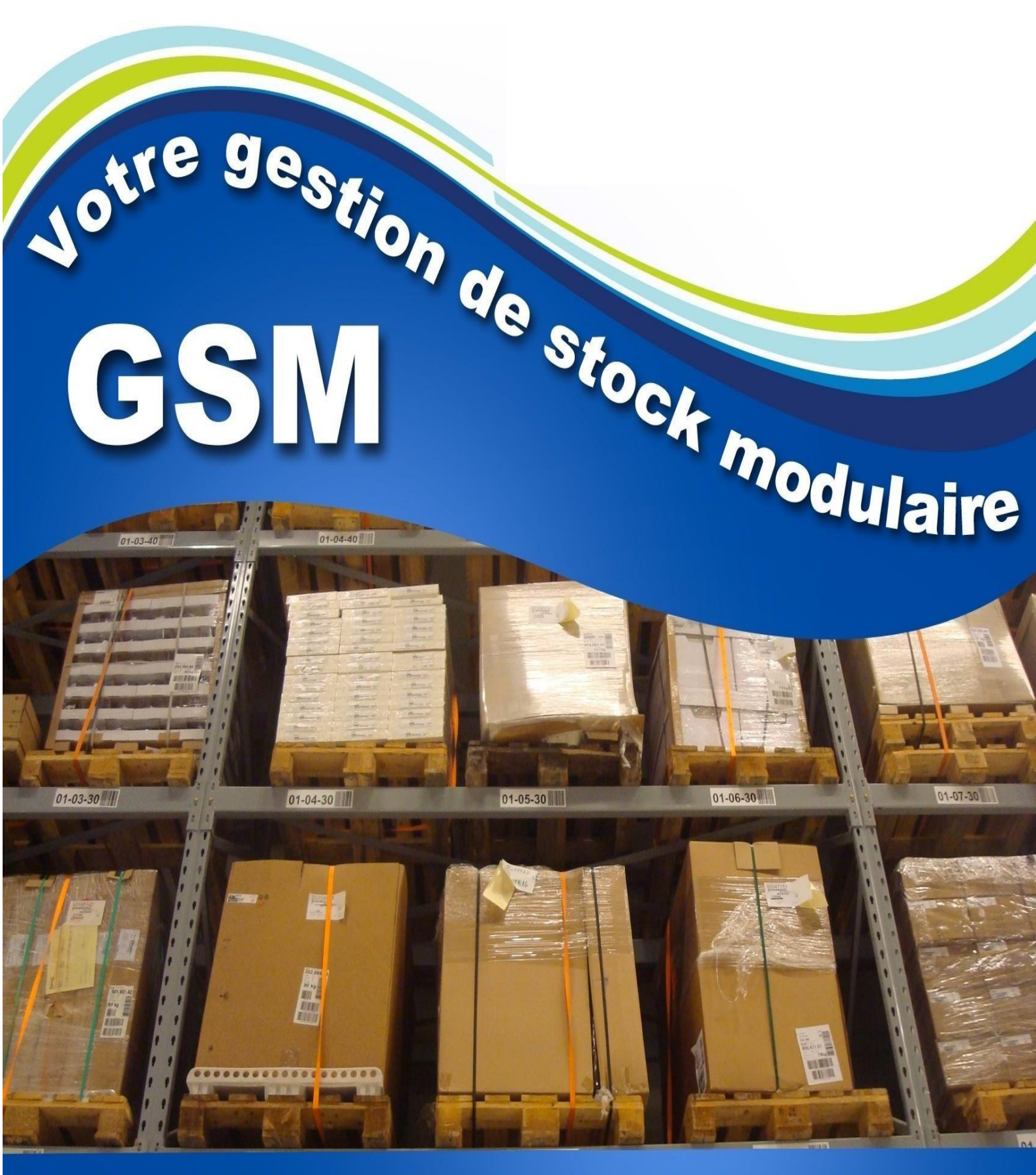

Un logiciel de stock simple et efficace !

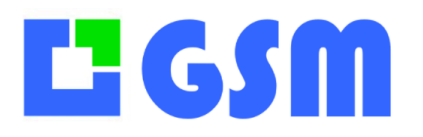

## Manuel utilisateur GSM

Ce document décrit la version 5.xx de Février 2022 mais correspond également aux versions antérieures ou ultérieures.

Gestion de Stock Modulaire est un logiciel vivant, qui est fréquemment amélioré et mis à jour. Pour éviter le système complexe de mise à jour automatique qui ralentit le démarrage de votre PC, c'est vous même qui décidez des mises à jour en consultant le site <u>www.logiciel-gestion-stock.fr</u> sur lequel vous trouverez également des vidéos et des exemples d'application. Si votre version a plus d'un an, il est préférable de vous faire assister en prenant un contrat de maintenance.

Si vous avez chargé GSM sur un site de téléchargement gratuit, sachez que l'utilisation gratuite est limitée à 40 références. Au-delà il faut acheter une licence. De nombreuses options peuvent s'installer en quelques secondes. Consultez-nous.

Ce manuel est disponible en ligne à l'adresse <u>https://logiciel-gestion-stock.fr/manuel</u> ou depuis le logiciel avec la touche F1.

| Date       | Auteur  | Description |
|------------|---------|-------------|
| 11/03/2022 | Laurent | Création    |
|            |         |             |
|            |         |             |

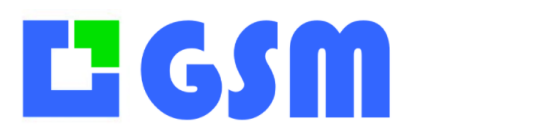

### Table des matières

| 1 | . Introduction       | 4 |
|---|----------------------|---|
| 2 | Principe             | 4 |
| 3 | Section principale   | 5 |
| 4 | Sections secondaires | 8 |

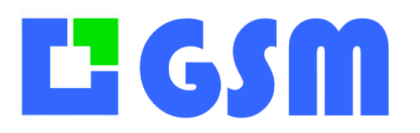

### **1**. Introduction

Ce chapitre présente la totalité des paramètres de GSM sans contrainte pédagogique. La lecture intégrale est indigeste, mais le survol des différentes rubriques pourra vous donner des idées. Bien sûr, ce document servira de référence en cas de doute, avant d'appeler le support.

Le changement des paramètres n'est pas conseillé sans l'aide du support SOLTI. Il peut entraîner des conséquences graves allant jusqu'à la perte totale des données.

## 2 Principe

Les paramètres de GSM sont mémorisés dans un fichier GSM.ini. Ce fichier peut être ouvert et modifié avec boc note ou avec l'interface OUTILS CONFIG MODIFIER. Le format utilisé est un standard Microsoft pratiqué depuis des dizaines d'années.

La syntaxe est la suivante : [SECTION] PARAMETRE=VALEUR

En général la section correspond à l'écran de GSM dans lequel le paramètres intervient. La section OPTION est utilisée pour les paramètres généraux. Les paramètres ont tous une valeur par défaut, c'est pour cela qu'on peut faire fonctionner GSM avec un fichier de paramètres totalement vide.

Dans une ligne, ce qui se trouve après le caractère # sera ignorée. Ce caractère est utilisable pour les commentaires.

Si une section ou un nom de paramètres n'est pas connu par GSM, il sera simplement ignoré.

La logique des sections et de sommes de paramètre n'est pas rigoureuse, puisque ces options évoluent sans cesse. En général les noms de section sont des noms pluriels, les noms de paramètre sont au singulier. Les paramètres étaient à l'origine des mots Français, ils sont peu à peu remplacés par des mots anglais.

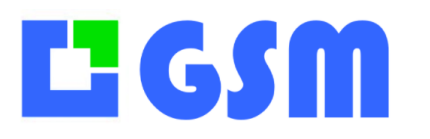

## **3** Section principale

La section la plus importante est [OPTIONS] qui s'appelait dans la version 4 [DIVERS]. Elle regroupe les paramètres qui concernent plus d'un écran.

| AFFAIRE         | (0/1)       | Option Affaire                                                   |
|-----------------|-------------|------------------------------------------------------------------|
| ALARMES_DLC     | (0-1)       | Alarmes mail pour les DLC2 avec numéro de lot                    |
| AUTOSTART       | (0-1)       | GSM est lancé depuis un autre programme, et va démarrer dans une |
| configuration p | récise po   | our visualiser un produit ou un enregistrement du journal.       |
| BADGE           | (0-1)       | On récupère l'information de Badge OPH3000 ans utiliser l'option |
| CLIENT          | (0 -)       |                                                                  |
| BATCH           | (0-1)       | On utilise un terminal autonome comme OPH3001. OPN2002.          |
| Smartphone      | (- <i>1</i> |                                                                  |
| BATCH LOGIN     |             |                                                                  |
| BATIGEST        | (0-1)       | Interface pour BATIGEST version ACCESS                           |
| BORDEREAU       | (0-100)     | Une impression, un document Excel ou PDF est générés lors des    |
| mouvements      | · · ·       |                                                                  |
| BUDGET          | (0-1-2)     | Option Suivi de budget par client ou par affaire                 |
| BUTTONSTYLE     | Pour Da     | ave                                                              |
| CAMERA_SCAN     | (0-1)       | Utilise la caméra du PC pour scanner un code-barres              |
| CERTIFICT       | (0-1)       | Saisie d'une fiche PDF en entrée de produit                      |
| CHART           | (0-1)       | Option Analyse Graphique                                         |
| CLEAREMPTY      | (0-1)       | Supprime un produit quand sa quantité atteint zéro               |
| CLIENT          | (0-1)       | Option Gestion Clients                                           |
| CLIENTCREATE    | (0-1)       | Création automatique de client                                   |
| CODEBARRE_TI    | RET         | (0-1) Pour le scan code-barres, autorise le tiret de la touche 6 |
| COLORLOGBOO     | Ж           | (0-1) Pas de couleur dans le journal                             |
| COLORLOCATIO    | N           | (0-1) Colorer la table des locations en fonction de leur statut  |
| CRM             | (0-1)       | Option CRM de YODA                                               |
| CSV_UTF7        | (0-1)       | Force importation en UTF7 au lieu de 8                           |
| CUMP            | (0-1)       | Option CUMP pour le calcul du prix moyen pondéré                 |
| CUMP2           | (0-1)       | Même comportement que ci-dessus, avec des messages pédagogiques  |
| DATA            | (0-1)       | Option PowerBI pour les outils de Business Intelligence          |
| DATE_BORDER     | EAU         | (0-1) Le nom des documents Excel contient la date                |
| DECIMALES       | (08)        | Nombre de décimales dans les prix                                |
| DECIMALESQTY    | ´ (08)      | Nombre de décimales dans les quantités de composition            |
| DISPLAY         | (0N)        | Affichage des N premières lignes de produit                      |
| DLC             | (0-1)       | Gestion des dates limites de consommation dans les lots          |
| DLC1            | (1-N)       | Première alerte DLC en jours                                     |
| DLC2            | (1-N)       | Deuxième alerte DLC en jours                                     |
| DOCUMENT        | (0-1)       | Gestion des documents de CRM                                     |
| DOTATION        | (0-1)       | Gestion spécifique SUEZ et H20                                   |
| EMAILING        | (0-1)       | Option eMailing de la CRM                                        |
| ENTREEAFFAIRE   | E (0-1)     | On saisit l'affaire lors des entrées                             |
| ENTREECLIENT    | (0-1)       | On saisit le client lors des entrées                             |

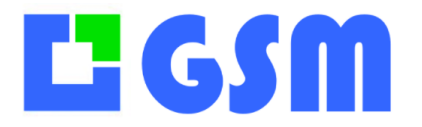

ENTREECLIENTBARCODEVINCI (0-1) **Bidouille Vinci** ERP (0-1) Interface d'échange de données vers un ERP, par exemple EBP ETIQUETTE (0-1) Option ETIQUETTE pour imprimer des codes-barres ETIQUETTE1\_2 (0-1) On gère deux formats d'étiquette EXCELMODE (0-1) Le document Excel généré est ouvert ou fermé après génération EXCELVIEWER (@C:\Program Files\XLVIEW.exe) Chemin vers la visualisation de fichiers EXCEL EXPORT\_MULTIPLE\_EMP (0-1) Export Excel avec une ligne par emplacement **EXTERNALDATA1** (connexion bdd) Import de données extérieur EXTERNALDATA2 (connexion bdd) Import de données extérieur Date de facturation dans le journal.. FACTURATION (0-1)FAMILLE (0-1) L'affichage et recherche par famille peuvent être FAMILLEETREFERENCE (0-1) Recherche combinée famille et sous famille FASTDISPLAY (0-1) Essai d'accélération pour les grosses bases FASTLOGIN (0-1)Permet des raccourcis pour l'option LOGIN FIFO (0-1) Gestion d'un historique des entrées et des sorties (0-1)Laisse passer des caractères bizarres dans les imports FILTRESQL FOURNISSEUR (0-1) **Remplacé par SUPPLIER** FOURNISSEURS MULTIPLES (N) Plusieurs fournisseurs et plusieurs prix GRAPHICS (ABCDEF) Onglets de prévisions HTML (0-1) Publication WEB **IMPORTLOGBOOK** (0-1) Import journal **INVENTAIRE** (0-1) **Onglet** inventaire JOB (0-1)Option JOB pour la GMAO LOGBOOK Permet de supprimer l'onglet journal (0-1)LOGIN (0-1) Option LOGIN pour attribuer des mots de passe et des droits LOGOUT (10-1000)Durée d'une session LOGIN avant déconnexion en secondes LONGDESCRIPTION Le champ Description n'est plus limité à 255 caractères (0-1) LOTPREFIXE (0-1)Le nom du lot contient la date (0-1) **Option MACHINE** pour la GMAO MACHINE MAXI (0-1) Niveau de réapprovisionnement pour les commandes fournisseur MAXIALARMS (0-1) Alarmes pour tous les produit en dessous du stock maxi MESSAGES (0-1) Messagerie entre utilisateurs du LOGIN Désactive la colonne MINI des seuils d'alerte MINI (0-1)(texte) **Option MONNAIE** qui permet de remplace € pour les prix MONNAIE MONTHLY (0-1)Sauvegarde mensuelle **Option MULTISTOCK** pour gérer plusieurs GSM MULTISTOCK (0-1)NOINCREMENTCOMPO (0-1) Les compositions ne sont pas ajoutées au stock (0-1) Remplace les combobox Reference et désignation par des textbox NOLIST (0-1)Pas de boites de recherche NOSEARCH **OPERATION** (0-N) **Option FABRICATION** Planification des compositions Supprime l'onglet OUTILS OUTILS (0-1) PALLET (0-1) Gestion des palettes (0-N) **Option PANIER** pour anticiper les mouvements PANIER PDF (0-1) **Option PDF** pour les documents PDFEXCEL (0-1) Export des produits en PDF PERIOD (1-24) Définition de la période des planning, en heure PLANNING (0-1) **Option PLANNING** pour organizer les JOBS, MACHINES, TECHS PRESTASHOP (0-1) **Option ECOMMERCE** pour Prestashop

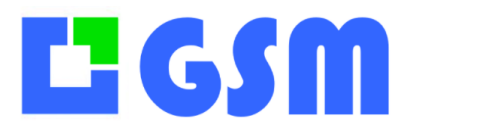

| PREVISION     | (0-1)   | Affichage des commandes dans l'onglet produits                    |  |  |
|---------------|---------|-------------------------------------------------------------------|--|--|
| PRIX_CSV      | (0-N)   | Option IMPORT CSV spécifique                                      |  |  |
| PRODUCT_SHEE  | ET      | (0-1) Impression de fiche produit                                 |  |  |
| PRODUCT       | (0-1)   | Affichage de l'onglet PRODUIT                                     |  |  |
| PROGRAM       | (texte) | Permet de personnaliser le bandeau Copyright SOLTI                |  |  |
| PROJETCLIENT  | (0-1)   | Les projets sont rattachés à des clients                          |  |  |
| PROPRIETEDATI | E       | (0-1) <b>Option LOT</b> pour gérer une date limite                |  |  |
| PUA           | (0-1)   | On masque les PUA les PTA                                         |  |  |
| PUA TVA PUV   | (0-1)   | Le PUV est calculé depuis le PUA avec le fichier TVA.txt          |  |  |
| PUA MARGE     | (0-1)   | Le PUV est calculé depuis la colonne REF2                         |  |  |
| PUV           | (0-1)   | On masque les PUV, PTV                                            |  |  |
| REF1 REF2     | (0-1)   | Si REFERENCE n'existe pas, on cherche REF2                        |  |  |
| REF2 REF3     | (0-1)   | REFERENCE se décompose en REF2 REF3                               |  |  |
|               | (0-1)   | Si REFERENCE n'existe pas, on cherche REF2, puis REF3, REF4, REF5 |  |  |
| REFERENCEAUT  | 0       | (0-1) Le code-barre se crée automatiquement                       |  |  |
| RENAMEBORDE   | REAU    | (0-1) Le nom de fichier bordereau sur mesure                      |  |  |
| REPLACE       | (0-1)   | Fonction de remplacement dans les outils base de données          |  |  |
| SAGE          | (0-1)   | Interface d'échange avec SAGE                                     |  |  |
| SELECTPLACE   | (0-1)   | Possibilité de changer l'emplacement lors 'une entrée             |  |  |
| SEPARATOR CS  | V       | (texte) Permet de redéfinir le séparateur des fichiers CSV        |  |  |
| SODA          | (0-1)   | Option SODA pour gérer des données personnalisées                 |  |  |
| SORTIE_CSV    | (0-1)   | Export des produits à un format spécifique                        |  |  |
| SORTIEAFFAIRE | (0-1)   | On saisit l'affaire lors des sorties                              |  |  |
| SORTIEAFFAIRE | (0-1)   | On saisit le client lors des sorties                              |  |  |
| SUBFAMILY     | (0-1)   | Option SOUS FAMILLE                                               |  |  |
| SUBSTOCK      | (0-1)   | Option SOUS STOCK                                                 |  |  |
| SQL           | (0-1)   | Option SQL pour éditer des requêtes dans mes outils               |  |  |
| STORAGE       | (0-1)   | La gestion des locations devient une location d'emplacement       |  |  |
| SUPPLIER      | (0-1)   | Supprime la gestion des fournisseurs                              |  |  |
| TECH          | (0-1)   | Gestion des techniciens pour la GMAO                              |  |  |
| TRACE         | (0-1)   | Ajoute des indications dans Log.txt pour le debug                 |  |  |
| TRACEIMPORT   | (0-1)   | Les imports CSV sont tracés dans le journal                       |  |  |
| UNITE         | (0-1)   | Option UNITE pour gérer les conditionnements                      |  |  |
| USER_CLIENT   | (0-1)   | Le USER devient CLIENT                                            |  |  |
| USEFAMILY     | (0-1)   | Désactive la recherche par famille                                |  |  |
| VOLUME        | (1-3)   | Calcul du volume Ref(n+3) = Refn * Ref(n+1) * Ref(n+2)            |  |  |
| WEBSERVER     | (1-0)   | Lance un mini serveur Web                                         |  |  |
| WOOCOMMER     | CE      | (1-0) <b>Option ECOMMERCE</b> avec WooCommerce                    |  |  |
| ZERO          | (1-0)   | Les quantités négatives sont interdites                           |  |  |

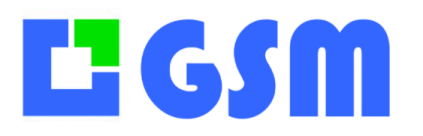

### 4 Sections secondaires

#### **Section AFFAIRES**

| CREATE      | (0-1)  | Creation de projet automatique         |
|-------------|--------|----------------------------------------|
| PAGE        | (text) | Remplace le mot AFFAIRE par un autre   |
| FORMAT      | (0-N)  | Remplacé par le renommage des colonnes |
| COL_SOCIETE |        |                                        |
| COL_SIGLE_  |        |                                        |
| COL_NOM     |        |                                        |
| COL_PRENOM  |        |                                        |
| COL_ADRESSE |        |                                        |
| COL_VILLE   |        |                                        |
| COL_PAYE    |        |                                        |
| COL_TEL1    |        |                                        |
| COL_TEL2    |        |                                        |
| COL_MAIL    |        |                                        |
|             |        |                                        |

#### Section APPARENCE

BUTTONS PANELS TABLES WINDOWS WINDOWS\_H WINDOWS\_W WINDOWS\_X WINDOWS\_Y

#### Section BACKUP

DESTINATION Sauvegarde vers une destination

#### Section BATCH\_MAIL\_XX

CREATEPRODUCT Un code-barres inconnu délcenche la création SERVER PORT MAIL PASSWORD TRACE PHOTO SSL PERIOD KEYBOARD REVERSE SPECIFIC

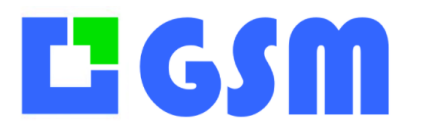

#### Section BATCH\_MULTI\_01

COMPORT Un seul port de com pour tout le monde FICHIER TRACE

#### Section BATCH\_OPH\_XX

| COMPORT     | (COMX)      | Nom du port de COM utilisé |
|-------------|-------------|----------------------------|
| CREATEORDER | (0-1) Créat | ion de commande avec oph   |
| CLEAR_OPH   | (0-1)       | Effacement systématique    |
| SAVE_DATA   | (0-1)       | Enregistrement automatique |

#### Section BATCH\_OPN2001\_XX

| TRACE 2 |                                                         |
|---------|---------------------------------------------------------|
| OUTPUT  | Bouton Out Visible                                      |
| INPUT   | Bouton In Visible                                       |
| PACKAGE | Les désignation qui contiennent /N sont comptées N fois |

#### Section BORDEREAU

SMS (0-1) Envoi de SMS en même temps que le bordereau
ENTREE
LINE Séparateur de produits
MOUVEMENT
SORTIE
Y\_Bordereau\_Page Hauteur de page bordereau papier en PIXEL

#### Section BUDGET

BUDGET\_TABLEtable de référence pour les budgetsEND\_DATEdate de fin pour calcul des budgetsFIELD\_LOGBOOKchamp de référence dans le JOURNALFIELD\_SOURCEchamp de référence dans t\_contactGLOBALLors du calcul du budget, permet d'ôter les retours des chantiersNAMESNoms qui apparaissent dans le tableau des budgetsSTART\_DATEdate de départ pour calcul des budgets

#### Section CART

ADDPRODUCT Ajouter un produit dans le panier AVAILABILITY Coloration disponibilité produits dans les paniers COPY Permet de copier un panier SPLIT Option de split de paniers

Section CASH

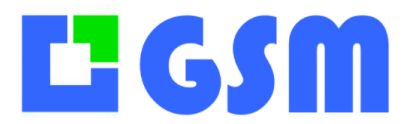

MONNAIE affichage monnaie ACTION effectue une action après le bordereau BOUTON Affichage bouton BOUTON REGLEMENT Tous les modes de règlement CLIENT Active l'option client dans CASH COL DISPLAY REF PRICE Prix affiché dans la fenêtre Référence COL HT Définit la colonne GSM contenant le prix HT COL KEY1 Qu'est-ce qu'on met sur les touches de produit ? COL KEY2 COL KEY3 Définit la colonne GSM contenant le prix TTC COL\_TTC COL TVA Définit la colonne GSM contenant le taux de TVA COMMENTAIRE Commentaire texte dans l'impression ticket Cordonnerie EXIT FastLogin Saisie de mot de passe dans la ligne de commande FondDeCaisse Fond de caisse matin et soir French En Anglais sinon LIST Multi-caisse Login Gestion des mots de passe Logout Durée de connexion Force le code barre Upercase Majuscule MULTI TVA 1: 3 taux de TVA à choisir lors de la transaction NF525 PAY\_ACCOUNT Active l'option paiement par compte client PAY CHECK Active l'option paiement par chèque PAY FIDELITY Active l'option paiement compte fidelité PAY GIFT Active l'option paiement par chèque cadeau Price 0 pour PUV 1 pour PUA 2 pour PU2 PRICE CHANGE Une bidouille pour forcer les prix avec une combinaison de touches PROUES bascule sur impression A4 Excel si 1 PRINT A4 PRINT\_A4\_MODEL Fichier modèle de facture excel PRINT DESCRIPTION on passe à zéro par défaut print\_format Format bordereau PRINT FORMAT X Point de départ horizontal de l'impression d'étiquette PRINT FORMAT Y Point de départ vertical de l'impression d'étiquette print HT Définit si les prix qui arrivent de GSM sont HT PRINT REFERENCE on passe à zéro par défaut PRINT TABLE HEADERS par défaut, on imprime les headers sur le ticket. Mettre 0 pour les masquer#else Printer on n'utilise pas l'imprimante par defaut SousStock SPECIAL Requêtes spécifiques CASH. 1: Manou Chaussure Trace Pour le debug: un fichier logs.txt si un dossier temp existe

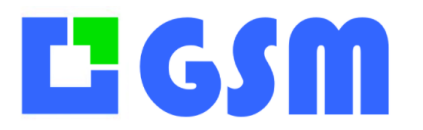

TVA1 TVA2 TVA3

#### Section CLIENTS

APPLICATION BASE CHECKIMPORT Import de client, on vérifie si il existe COLONNE MULTIPLEOUTPUT Sorties pour plusieurs gagnants depuis l'onglet gagnant TABLE

#### Section COMPOSITION

MANUFACTURABLE Permet de voir le potentiel de fabrication dans les compositions Accounting Option Compta de Yoda ADDPRODUCTAUTO ALARMES\_DLCAlarmes mail pour les DLC 2 pour YOPLAIT avec des noms de lot automatiques AUTOSTART

#### Section EMPLACEMENTS

ALLEES AG, AD, BG, BD, etc GROUPE1 Allées dans le premier groupe GROUPE2 GROUPE3 GROUPE4 GROUPE5 NIVEAUX A, B, C, D, E, etc. POSITIONS A, B, C, D, E, etc. QUIET RACKS 01, 02, 03, etc

#### Section HTML

FTP Pour le chargementPASS Pour le chargementURL Pour le testUSER Pour le chargement

#### Section HTML2

FTP Pour le chargementPASS Pour le chargementURL Pour le testUSER Pour le chargement

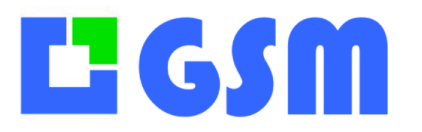

#### Section JOBS

COL\_DEBUT COL\_DESCRIPTION COL\_FIN COL\_MACHINE COL\_NOM COL\_STATUT COL\_TECH

#### Section JOURNAL

MODIF LEPINE OPTION CASH, ITOCHU PRINT

#### Section ORDER

CUSTOM COL Ajout de colonnes supplémentaires DISPLAYORDERED Nom du document dans le bordereau DOCNAME Bon de livraison ou facture ARADAS Document EMAIL Envoie de la commande au mail du fournisseur MULTI SUPPLIERS Gestion de commandes Multi Fournisseurs indépendante du Custom Order PRINTDATELIV Date de livraison dans le BC avec le caractère §DATELIV§ Print label ABCD Selard PrintLabel QUANTITY Affichage quantite dispo dans commande mec TASKCOL Insertion d'une colonne lien dans les commandes UNRECEIVED Export des commandes non reçues ARADAS

#### Section PRODUITS

CALLBACK COL\_REF2 COL\_REF3 COL\_REF4 COL\_REF5 COL\_REF6 COL\_REF7 COL\_REF7 COL\_REFRENCE COMMENTIN COMMENTOUT CouleurFamille Coloration Montagnac DISPLAYQTY IMPORT\_LOGBOOK Chambarrand FIFO JOURNAL

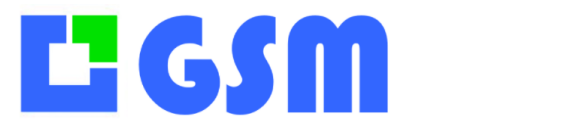

MULTIPLESEARCH MUNOS et LEESCO PRINT TASK1 TASK2 TASK3

#### Section WINCE

PATH Chemin de partage des fichiers de mouvement

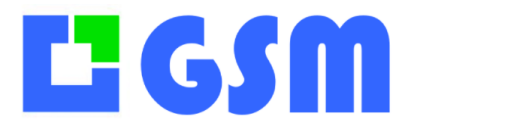

---- FIN DU DOCUMENT ---

Pour toute question, 5 jours sur 7, aux heures de bureau : Mail: <u>info@solti.fr</u> Site: <u>www.logiciel-gestion-stock.fr</u>